## Transporte Público Regional

# MANUAL DE INSCRIPCIÓN Y POSTULACIÓN A LA LICITACIÓN PÚBLICA PARA PROGRAMA DE TRANSPORTE ESCOLAR 2019 HTTP://WWW.DTPR.GOB.CL/

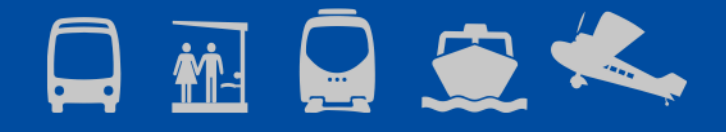

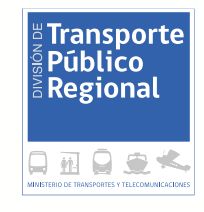

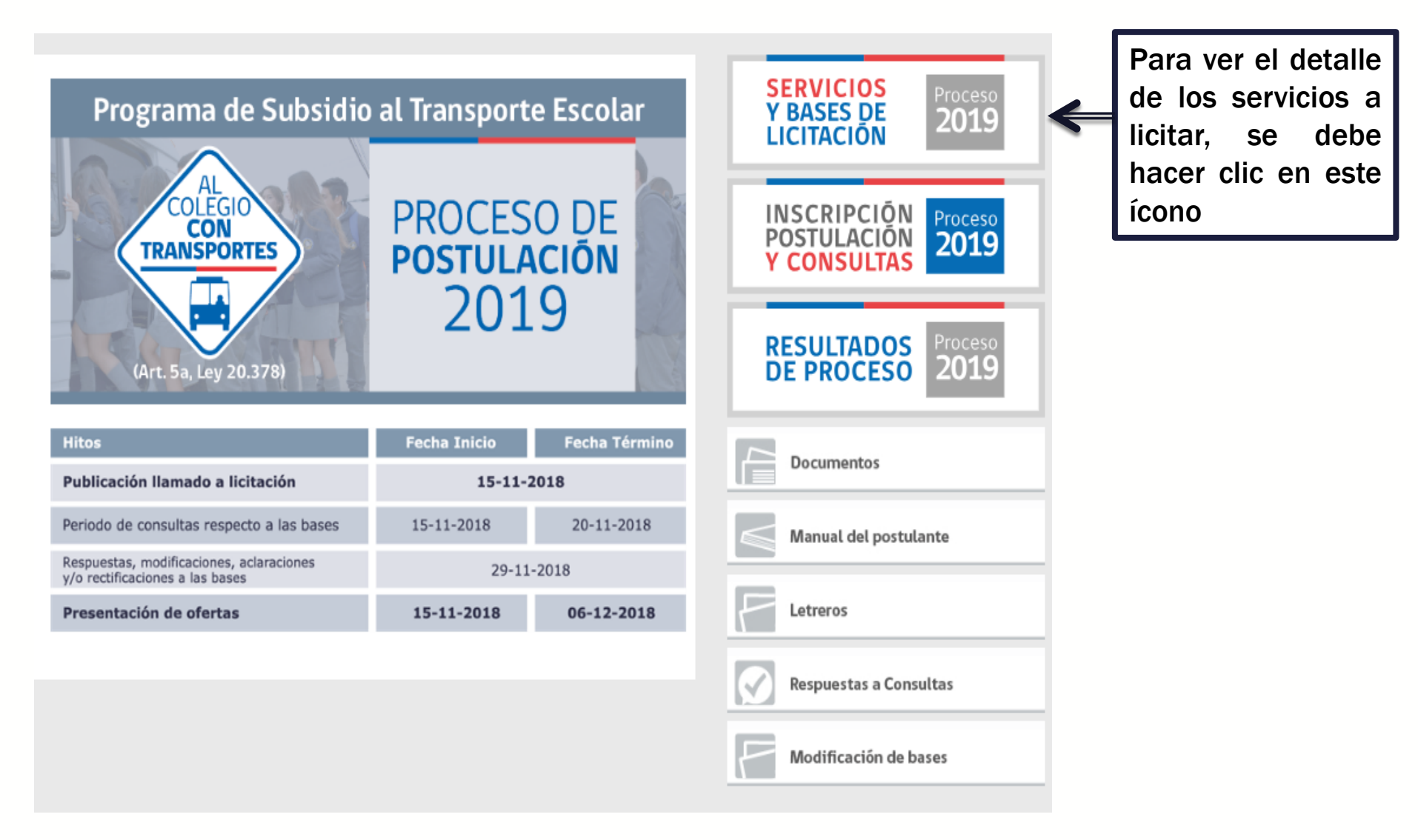

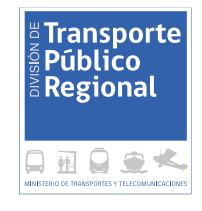

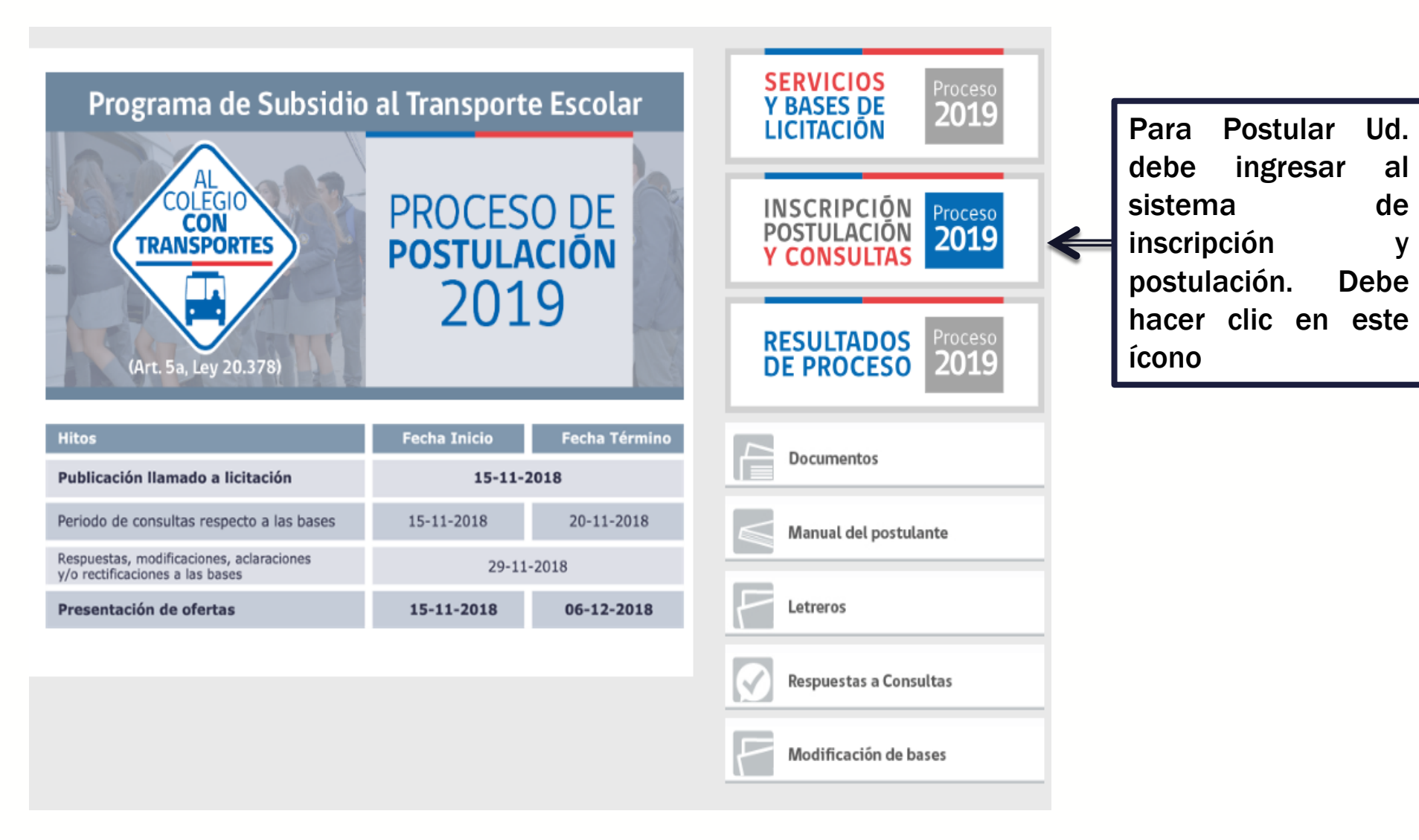

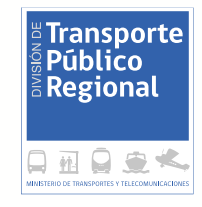

| AL<br>CLEGIO<br>TRANSPORTES<br>DE SERVICIO<br>SUBSIDIADO<br>Del Ministerio de Parsonis<br>Del Ministerio de Parsonis | PROGRA                                                                                                    | Mineste de Vincentre de Chile<br>Codurros de Chile<br>MA TRANSPORTE ESCOLAR GRATUITO |                                                                                                    |
|----------------------------------------------------------------------------------------------------|----------------------------------------------------------------------------------------------------|--------------------------------------------------------------------------------------|----------------------------------------------------------------------------------------------------|
| Programa de Subsidios al                                                                                             | Ingreso a Sistema de Postulación Subsidios al<br>Transporte Escolar 2019(1º Etapa)         Ingrese su rut       Ej:12345678-3         Contraseña       Ingresar         Recordar clave       Registrar nuevo usuario         Descarga manual de uso | <                                                                                    | Para ingresar<br>al sistema<br>por primera<br>vez, Ud. debe<br>hacer clic en<br>"Registrar<br>nuevo |
|                                                                                                    |                                                                                                    |                                                                                      | usuario"                                                                                            |

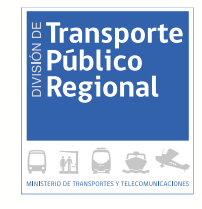

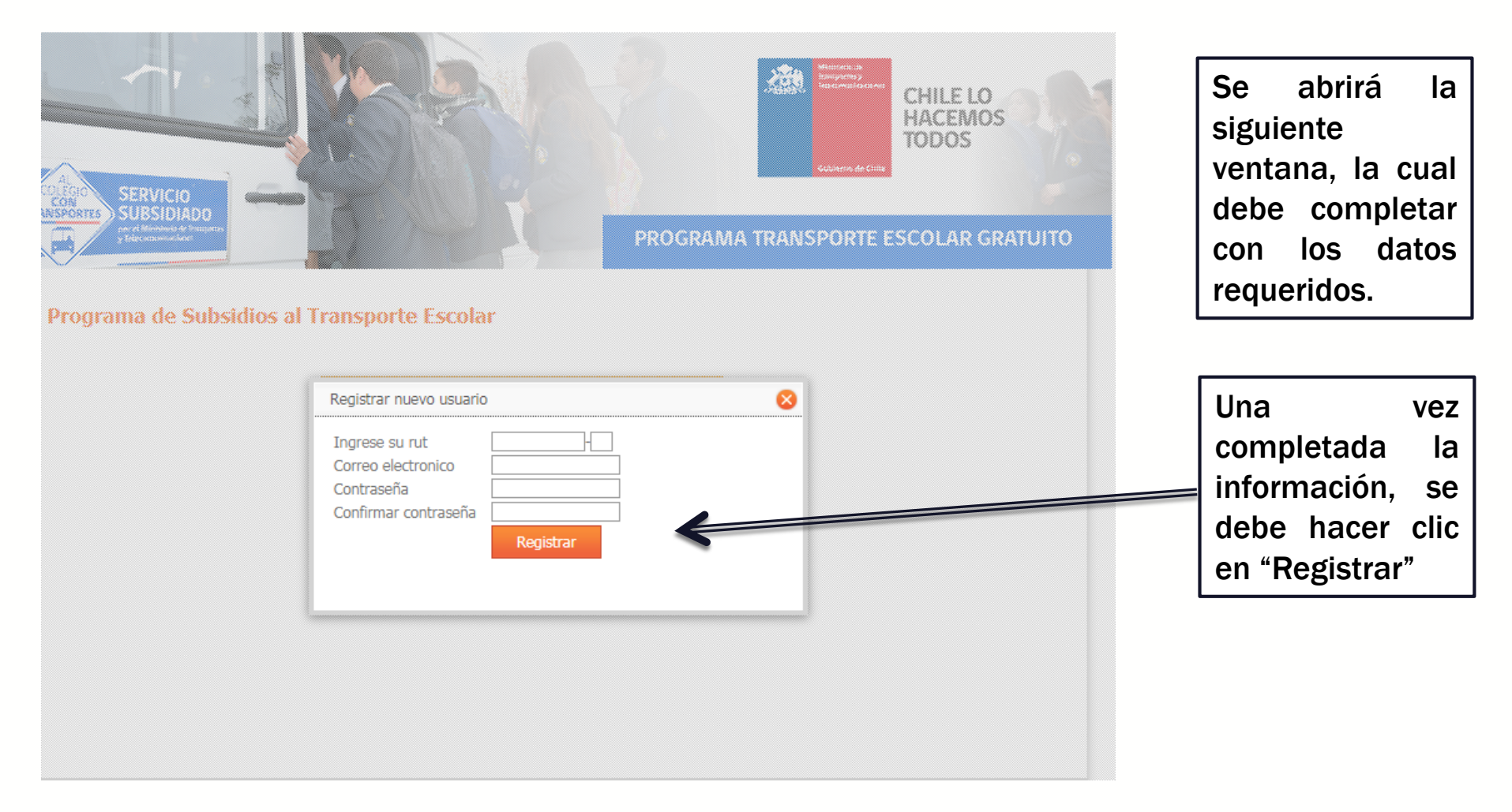

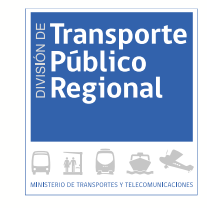

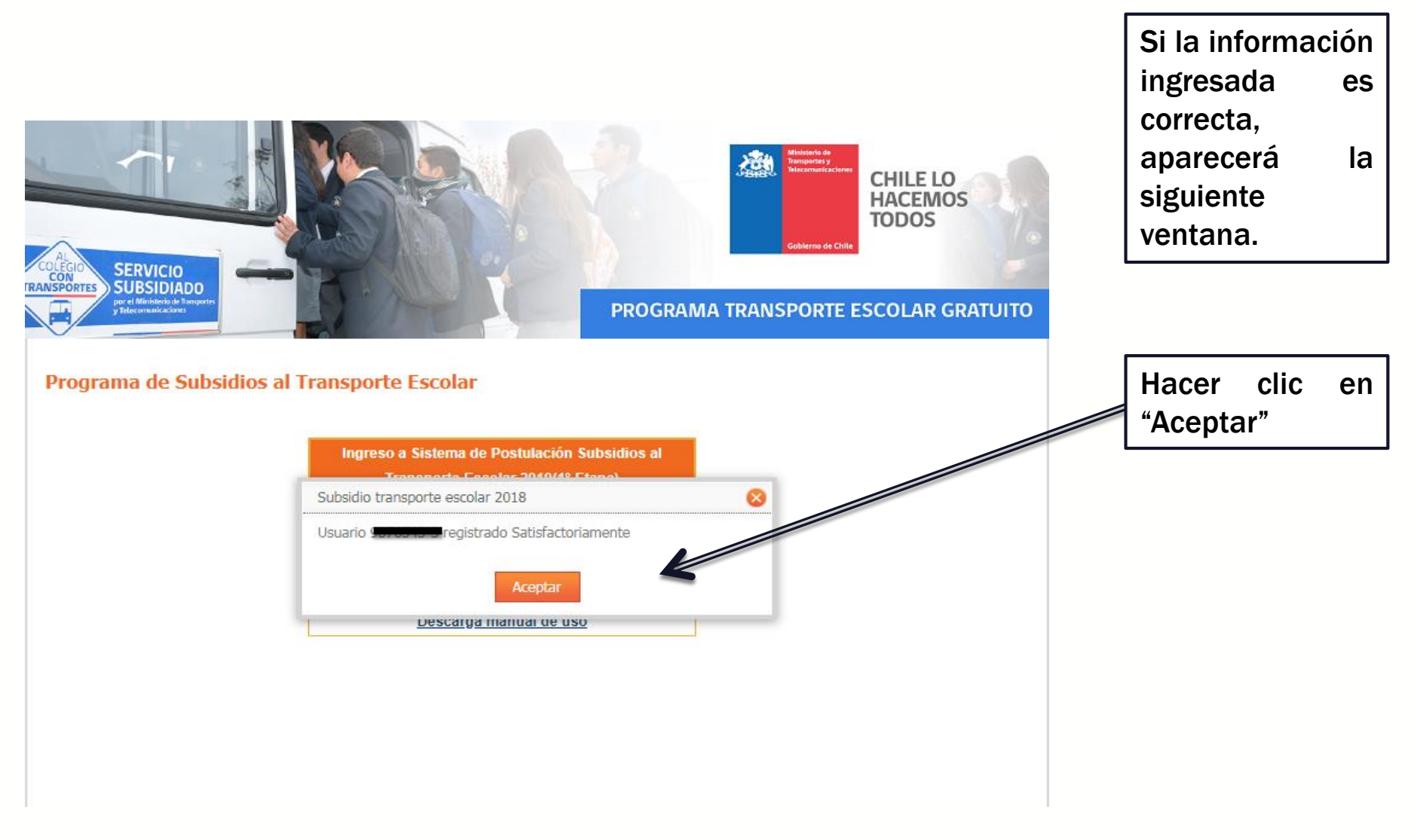

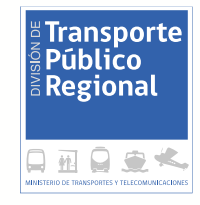

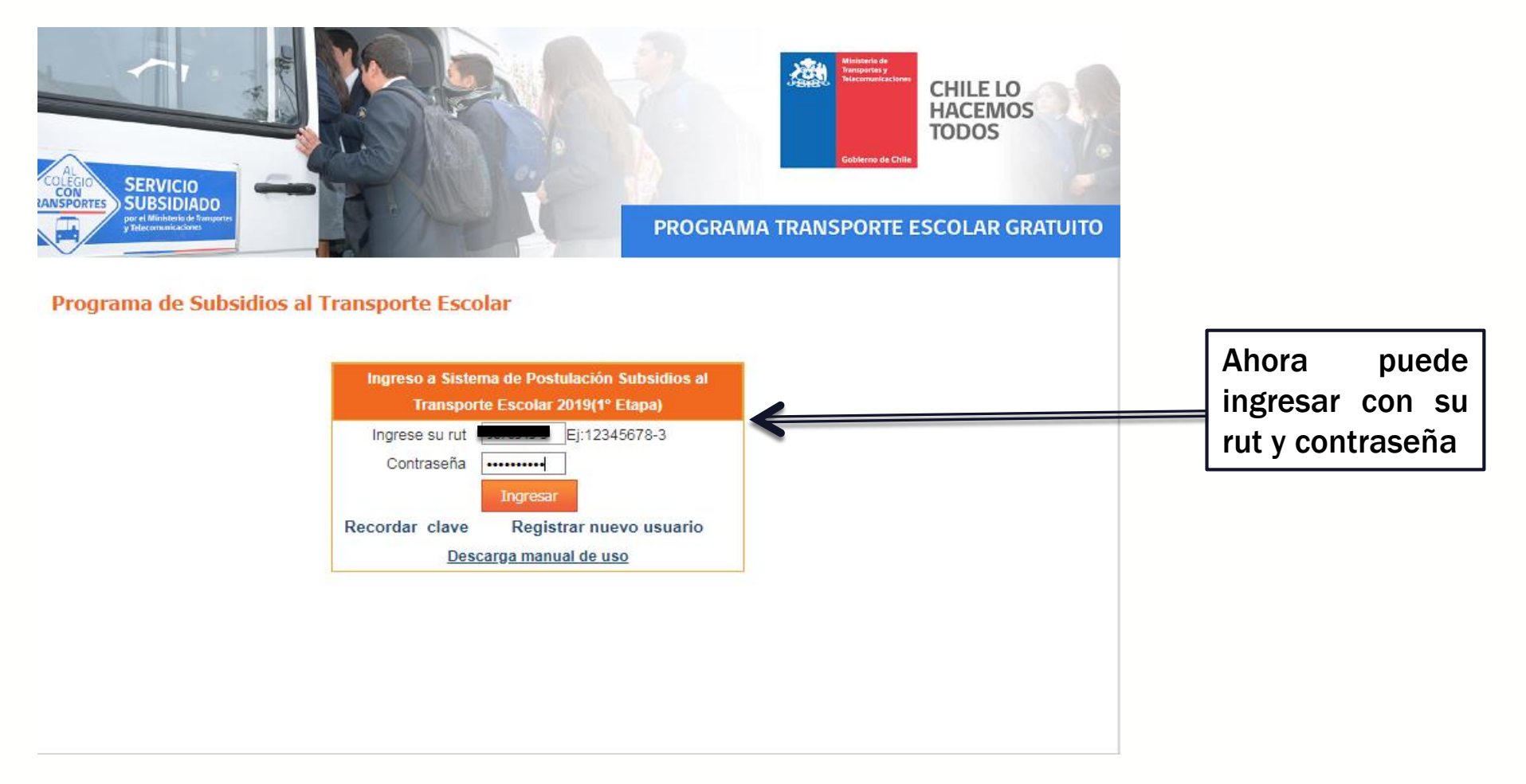

División de Transporte Público Regional

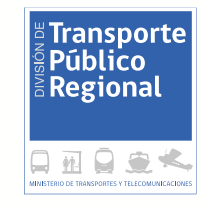

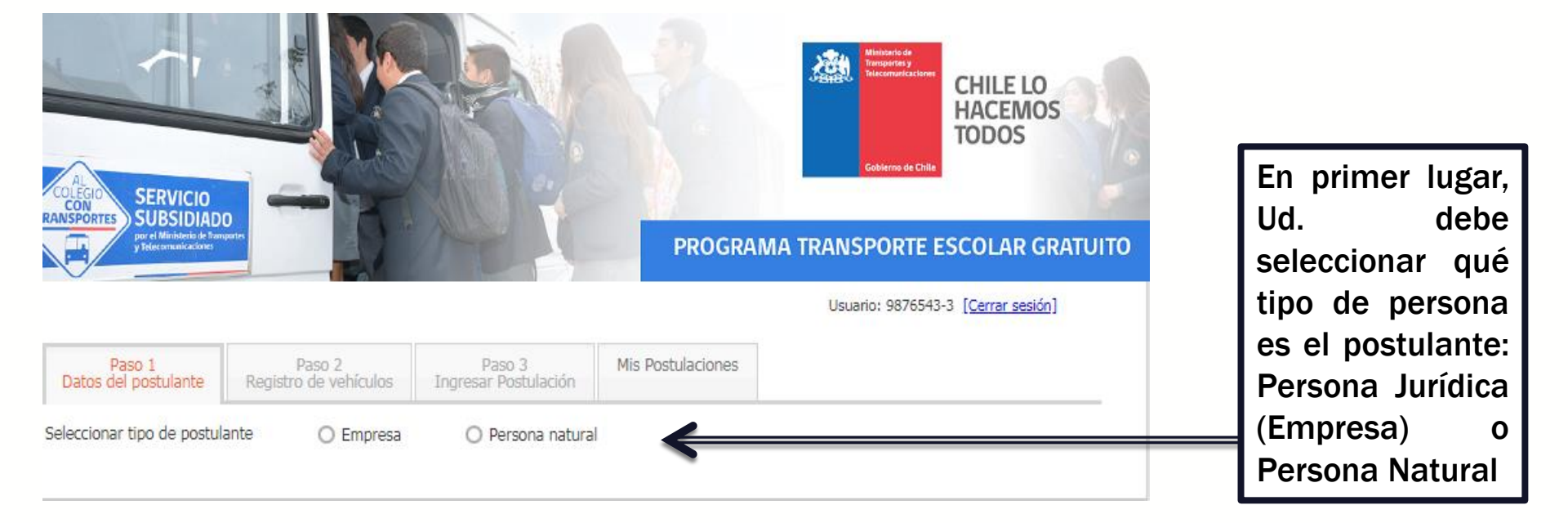

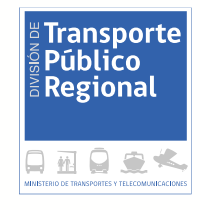

| COLEGIO<br>CON<br>RANSPORTES<br>SUBSIDIAD<br>pred Ministerio de bre<br>y Telecorrunt/colorer | Paso 2                                                                                                    | Paso 3                                                | PROGRAM | Gobierro de Crit<br>IA TRANSPORTE<br>Usuario: 987654 | CHILE LO<br>HACEMOS<br>TODOS | TUITO | En este ejemplo,<br>se trata de una<br>persona natural.<br>Al seleccionar<br>dicha opción, se<br>despliega el |
|----------------------------------------------------------------------------------------------|----------------------------------------------------------------------------------------------------|-------------------------------------------------------|---------|------------------------------------------------------|------------------------------|-------|----------------------------------------------------------------------------------------------------|
| Datos del postulante                                                                         | Registro de vehículos                                                                                                    | Ingresar Postulación                                  |         |                                                      |                              |       | siguiente cuadro                                                                                              |
| Seleccionar tipo de postul                                                                   | ante O Empresa                                                                                                    | Persona natura                                        | 1       |                                                      |                              |       |                                                                                                    |
| Datos personal                                                                               |                                                                                                    |                                                       |         |                                                      |                              |       |                                                                                                    |
| *                                                                                            | Rut Personal de Postulante:<br>*Apellido Paterno:<br>*Apellido Materno:<br>*Nombres:<br>*Sexo:<br>*Teléfono Fijo:<br>Teléfono Adicional:<br>*Celular:<br>*Email: | Masculino  Feme                                       | enino   |                                                      |                              |       | Una vez<br>ingresada la<br>información, se<br>debe hacer clic<br>en "Registrar".                              |
|                                                                                              | *Región:<br>*Comuna:<br>*Dirección:                                                                                                    | Seleccionar región<br>Seleccionar Comuna<br>Registrar |         | •<br>•                                               |                              |       |                                                                                                    |

and the second

200

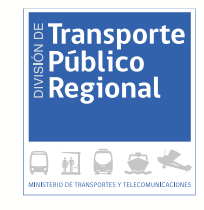

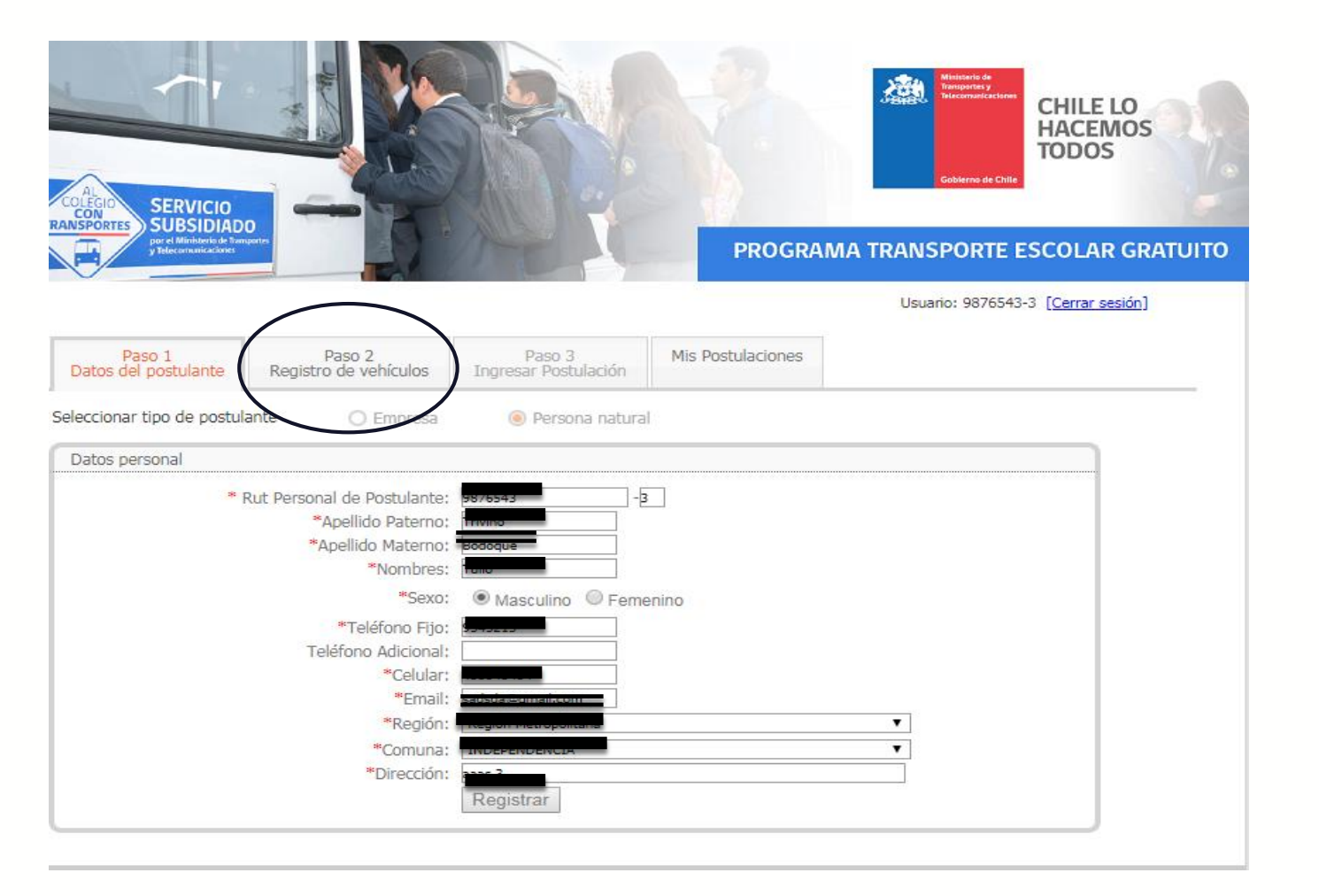

Al hacer clic en "Registrar" en el paso anterior, la pestaña "Paso 2 Registro de vehículos" estará disponible para utilizar

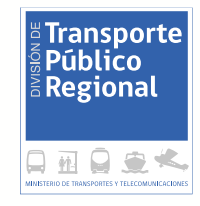

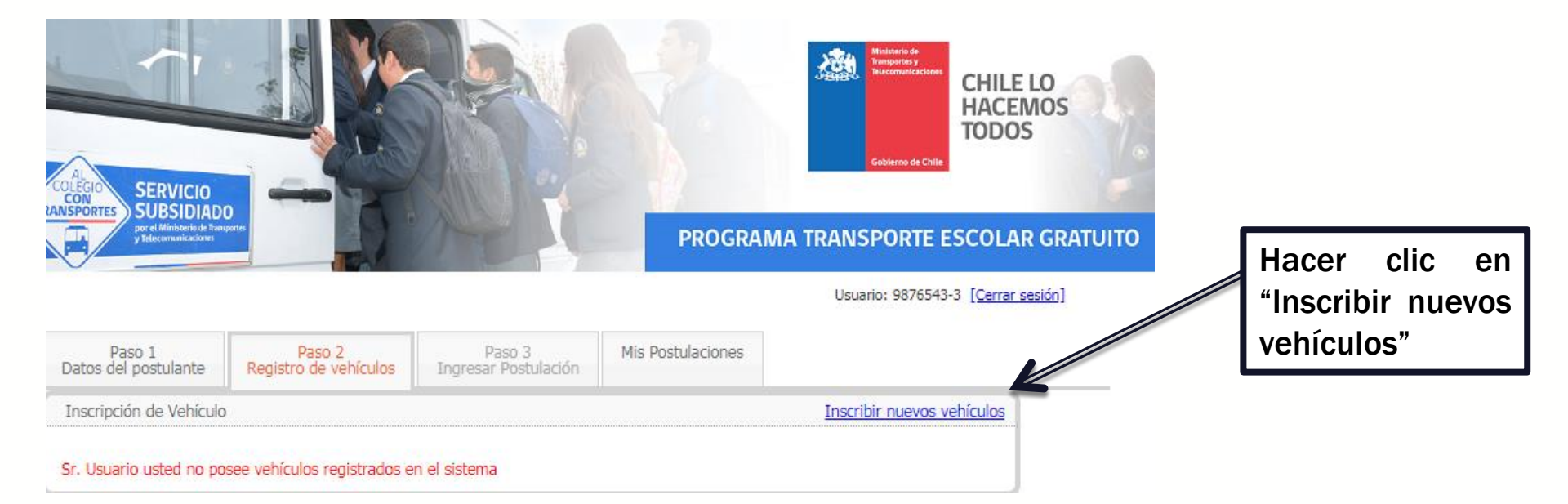

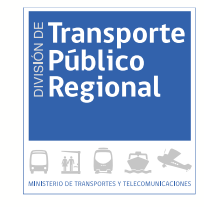

|                                                                                                    |                                                                                            |                                                        |                                       | Ministerio de<br>Transportes y<br>Transportes y<br>Transportes y<br>Transportes y<br>Cobierro de Chile |                                                                                           |
|----------------------------------------------------------------------------------------------------|--------------------------------------------------------------------------------------------|--------------------------------------------------------|---------------------------------------|----------------------------------------------------------------------------------------------------|-------------------------------------------------------------------------------------------|
| RANSPORTES<br>UP et Ministeria de Tama<br>Parte en calacitades                                                         |                                                                                            | A                                                      | PROGRAM                               | A TRANSPORTE ESCOLAR GRA                                                                               | λτυιτο                                                                                    |
| Paso 1<br>Datos del postulante                                                                                         | Paso 2<br>Registro de vehículos                                                            | Paso 3<br>Ingresar Postulación                         | Mis Postulaciones                     |                                                                                                    |                                                                                           |
| Inscripción de Vehículo<br>Sr. Usuario usted no por<br>Consporte E<br>Ministerio de Transport<br>Amunátegui Nº 139 / T | Información de veh<br>see ' * Patente:<br>*Marca: SEU<br>*Modelo: SEU<br>*Año:<br>eléft Re | iículo<br>Ej: XX1<br>ECCIONAR MARCA<br>ECCIONAR MODELO | 868 🔲 Vehículo nuevo aún no<br>V<br>V | o posee patente                                                                                        | Se abrirá esta<br>ventana. Una vez<br>completados los<br>campos, se debe<br>bacer clic en |
|                                                                                                    |                                                                                            |                                                        | -                                     |                                                                                                    | "Registrar"                                                                               |

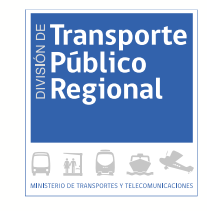

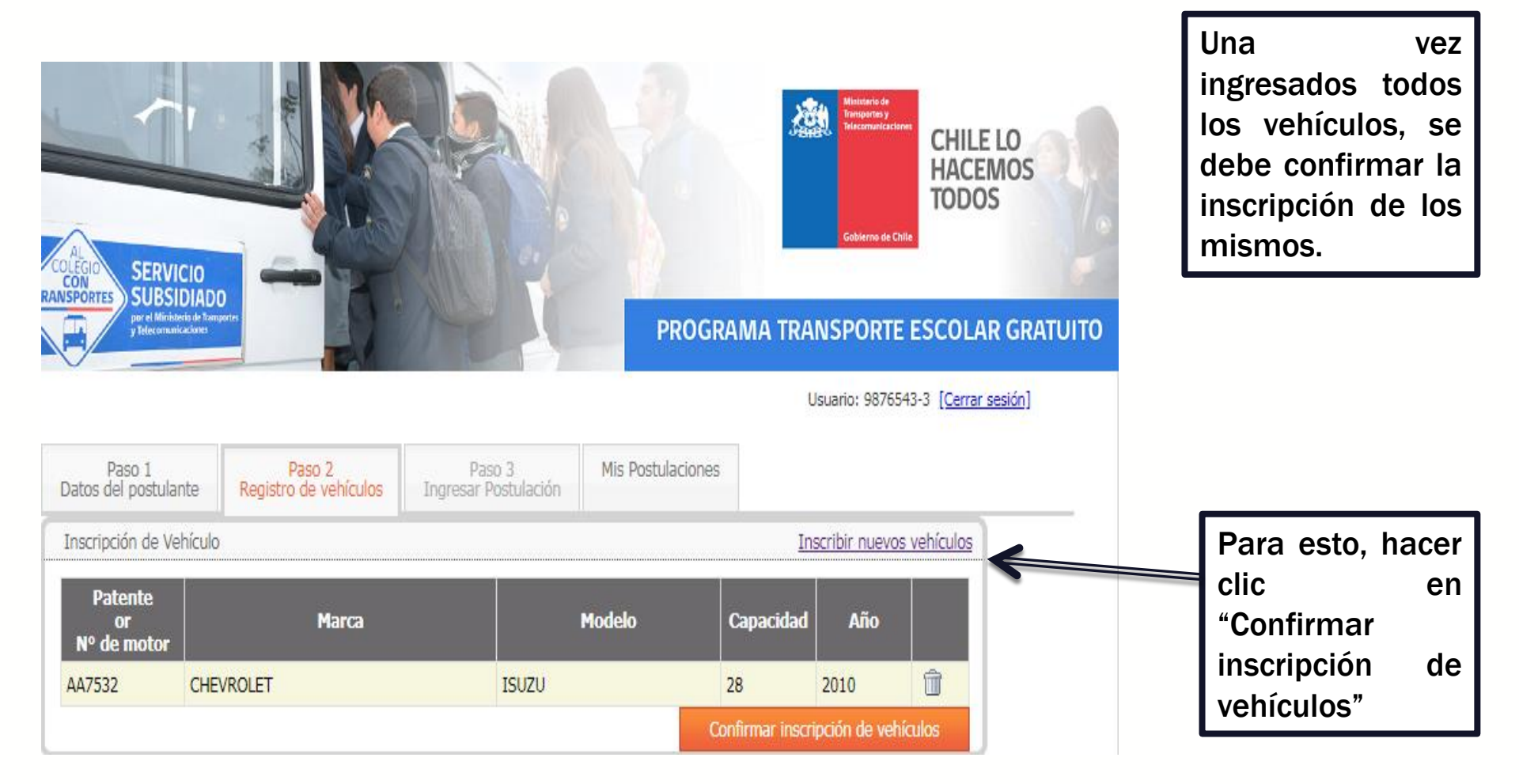

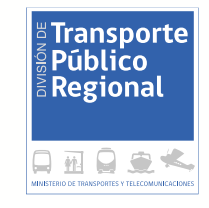

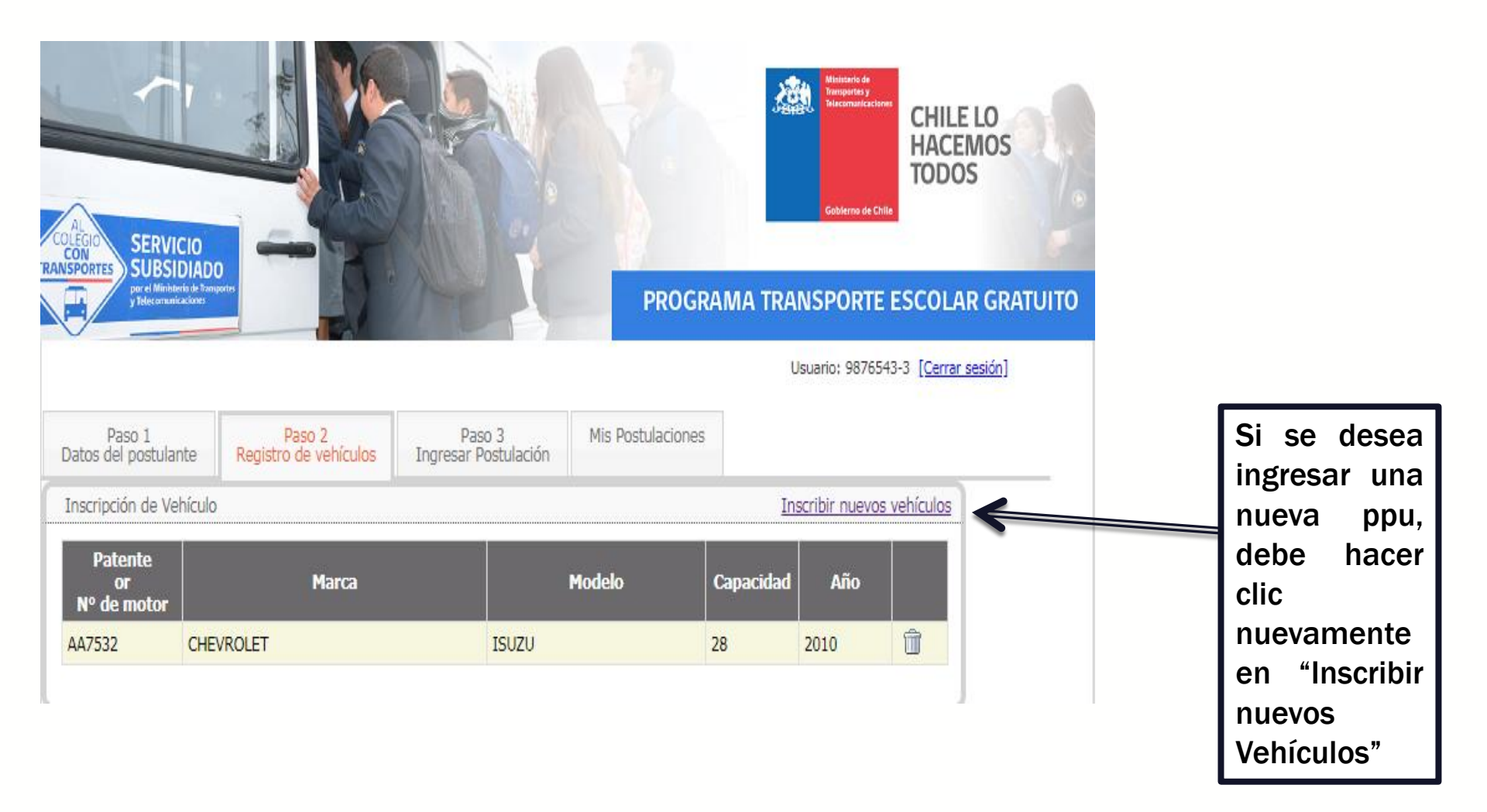

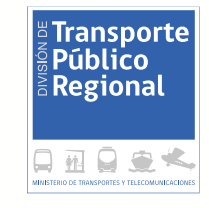

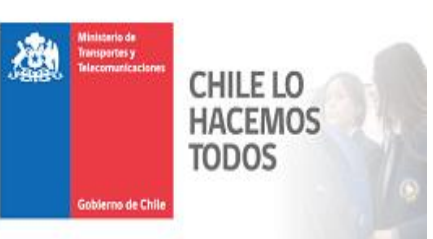

## PROGRAMA TRANSPORTE ESCOLAR GRATUITO

Usuario: 9876543-3 [Cerrar sesión]

| Inscripción de Vehículo                      | Información de v                                      | rehículo                                          |                                | 8 vehículos      |
|----------------------------------------------|-------------------------------------------------------|---------------------------------------------------|--------------------------------|------------------|
| Patente<br>or<br>Nº de motor<br>AA7532 CHEVR | * N° Motor: [<br>*Marca: ]<br>0 *Modelo: ]<br>*Año: [ | Ej: XX18<br>ELECCIONAR MARCA<br>ELECCIONAR MODELO | 58 🗹 Vehículo nuevo aún r<br>T | no posee patente |
| ic nsporte Fe                                | *Capacidad:                                           | Registrar                                         |                                |                  |

Si se desea ingresar un vehículo que no posee patente (se tiene sólo la factura con la compra del vehículo), debe hacer clic en la casilla señalada como "Vehículo nuevo aún no posee patente", y debe anotar el N°de motor del vehículo ofertado

SERVICIO SUBSIDIADO

or el Ministerio de Transpor Telecomunicaciones

SPORTE

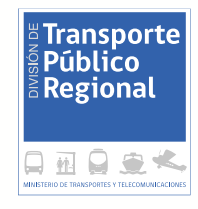

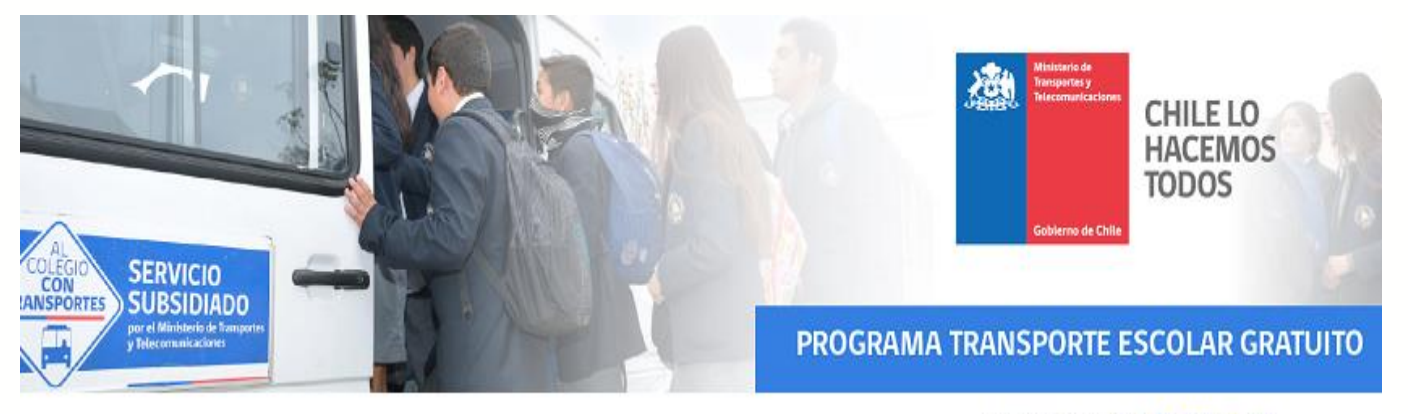

Usuario: 9876543-3 [Cerrar sesión]

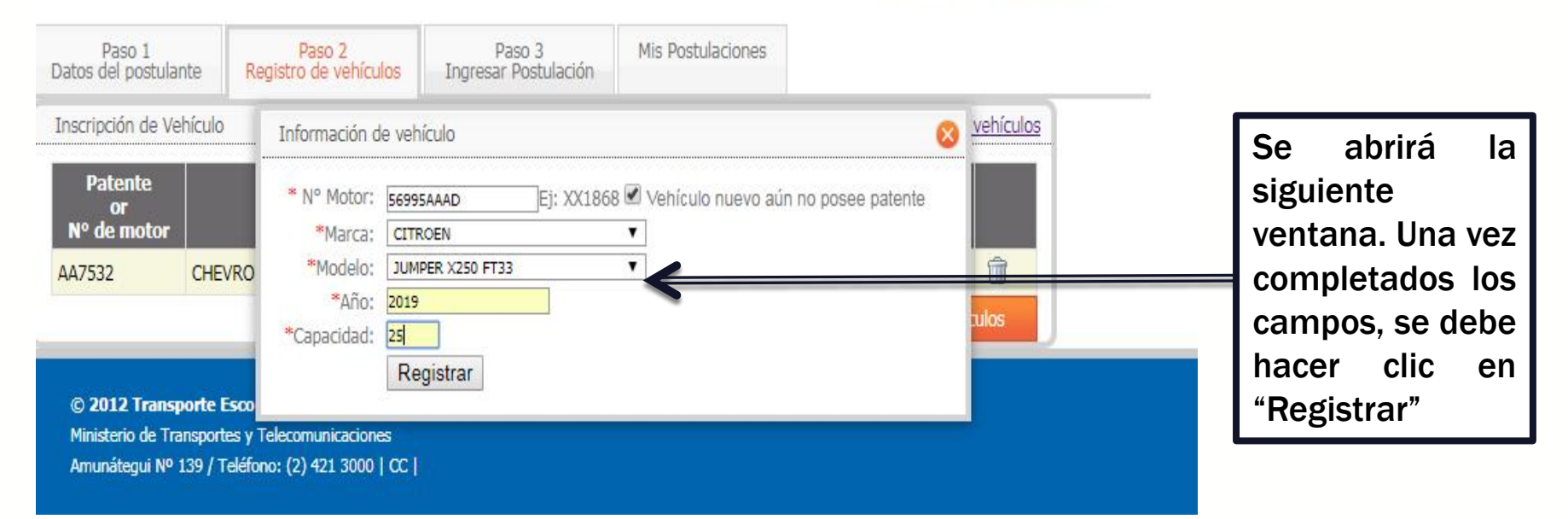

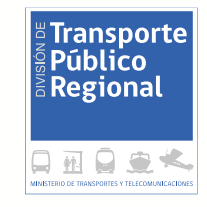

| COLEGIO<br>ZANSPORTES SUBS   |                           |                                |                 | Miniseria de<br>Transportes y<br>Telscemaricacia<br>Gobierno de Cl | CHILE LO<br>HACEMOS<br>TODOS |        |                                                                |
|------------------------------|---------------------------|--------------------------------|-----------------|--------------------------------------------------------------------|------------------------------|--------|----------------------------------------------------------------|
| Paso 1<br>Datos del postula  | nte Registro de vehículos | Paso 3<br>Ingresar Postulación | PROGRAMA TRA    | USPORTE                                                            | ESCOLAR GR                   | ATUITO | El siguiente paso<br>es ingresar la o las<br>Postulaciones. Se |
| Inscripción de Ve            | hículo                    |                                | In              | scribir nuevo                                                      | s vehículos                  |        | debe hacer clic er                                             |
| Patente<br>or<br>Nº de motor | Marca                     | Modelo                         | Capacidad       | Año                                                                |                              |        | la pestaña "Paso 3<br>Ingresar                                 |
| 56995AAAD                    | CITROEN                   | JUMPER X250 FT33               | 25              | 2019                                                               | Û                            |        | Postulación"                                                   |
| AA7532                       | CHEVROLET                 | ISUZU                          | 28              | 2010                                                               | 1                            |        |                                                                |
|                              |                           |                                | Confirmar inscr | ipción de veh                                                      | ículos                       |        |                                                                |

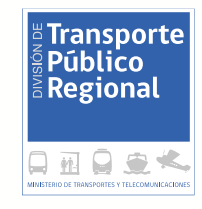

| AL<br>COLEGIO<br>CON<br>UNSPORTES<br>SUBSIDIAD<br>DU MINIARIO IN TANI |                  |                      |                                | PROGRAM           | Mitistario de<br>Transportes y<br>Friecomanicacion<br>Gobierno de Chil | CHILE LO<br>HACEMOS<br>TODOS<br>ESCOLAR GRATUITO |
|-----------------------------------------------------------------------|------------------|----------------------|--------------------------------|-------------------|------------------------------------------------------------------------|--------------------------------------------------|
|                                                                       |                  |                      |                                |                   | Usuario: 987654                                                        | 43-3 [ <u>Cerrar sesión]</u>                     |
| Paso 1<br>Datos del postulante                                        | Pa<br>Registro d | so 2<br>de vehículos | Paso 3<br>Ingresar Postulación | Mis Postulaciones |                                                                        |                                                  |
| Programa de Subsidios                                                 | al Transport     | e Escolar            |                                |                   |                                                                        |                                                  |
|                                                                       |                  |                      |                                |                   |                                                                        |                                                  |

Primero, se debe seleccionar la región a la cual se desea postular, y después la comuna

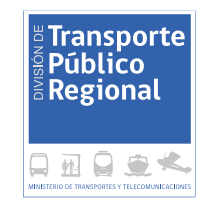

a ese servicio.

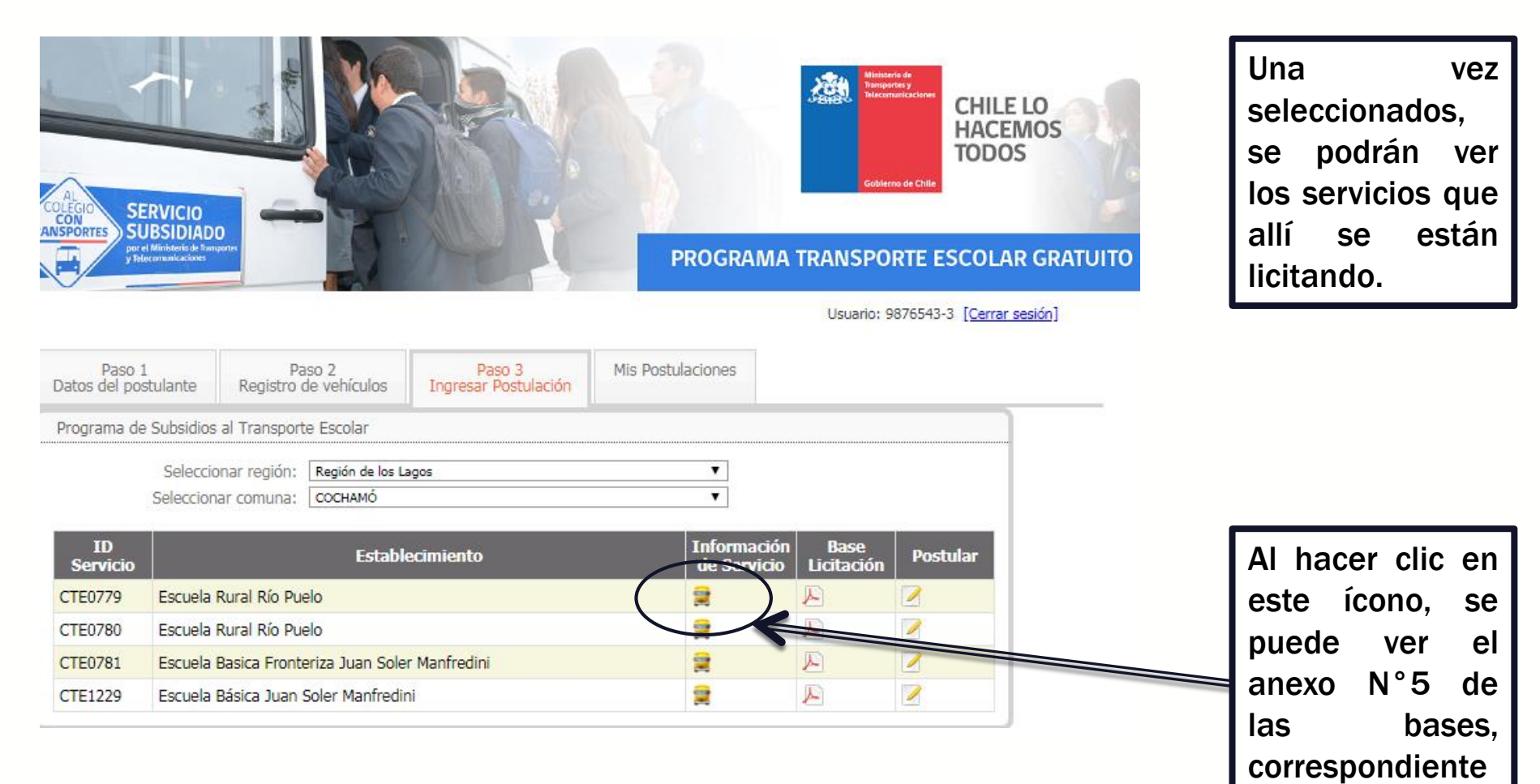

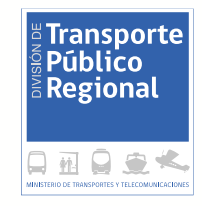

#### ANEXO Nº 5

### **INFORMACIÓN DE SERVICIOS A LICITAR**

(Inicio 2019)

#### 1. Servicio ID CTE0780

| Región    | Monto mensual referencial* | Alumnos |
|-----------|----------------------------|---------|
| Los Lagos | 3.120.000                  | 109     |

\*Las ofertas presentadas que sean mayores al monto mensual referencial, quedarán automáticamente inadmisibles.

#### 2. Establecimiento(s) Educacional(es)

| Nombre                  | Dirección                         | Comuna  |
|-------------------------|-----------------------------------|---------|
| Escuela Rural Río Puelo | Santiago Bueras S/N, Río<br>Puelo | Cochamó |

#### 3. Localidades vinculadas al servicio<sup>1</sup>

| Localidad           | Alumnos |
|---------------------|---------|
| Lago Tagua          | 3       |
| Tagua(Punta Canelo) | 5       |
| Las Gualas          | 4       |
| Pob. Las Rosas      | 7       |
| Rampa Río Puelo     | 9       |
| Costa Río Puelo     | 11      |
| Aeródromo           | 11      |
| Alto Puelo          | 43      |
| Cascajal            | 21      |

#### 4. Horario referencial

| Éste  | es         | un  |
|-------|------------|-----|
| ejemp | olo        | del |
| anexo | <b>N</b> ° | 5   |

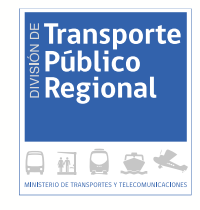

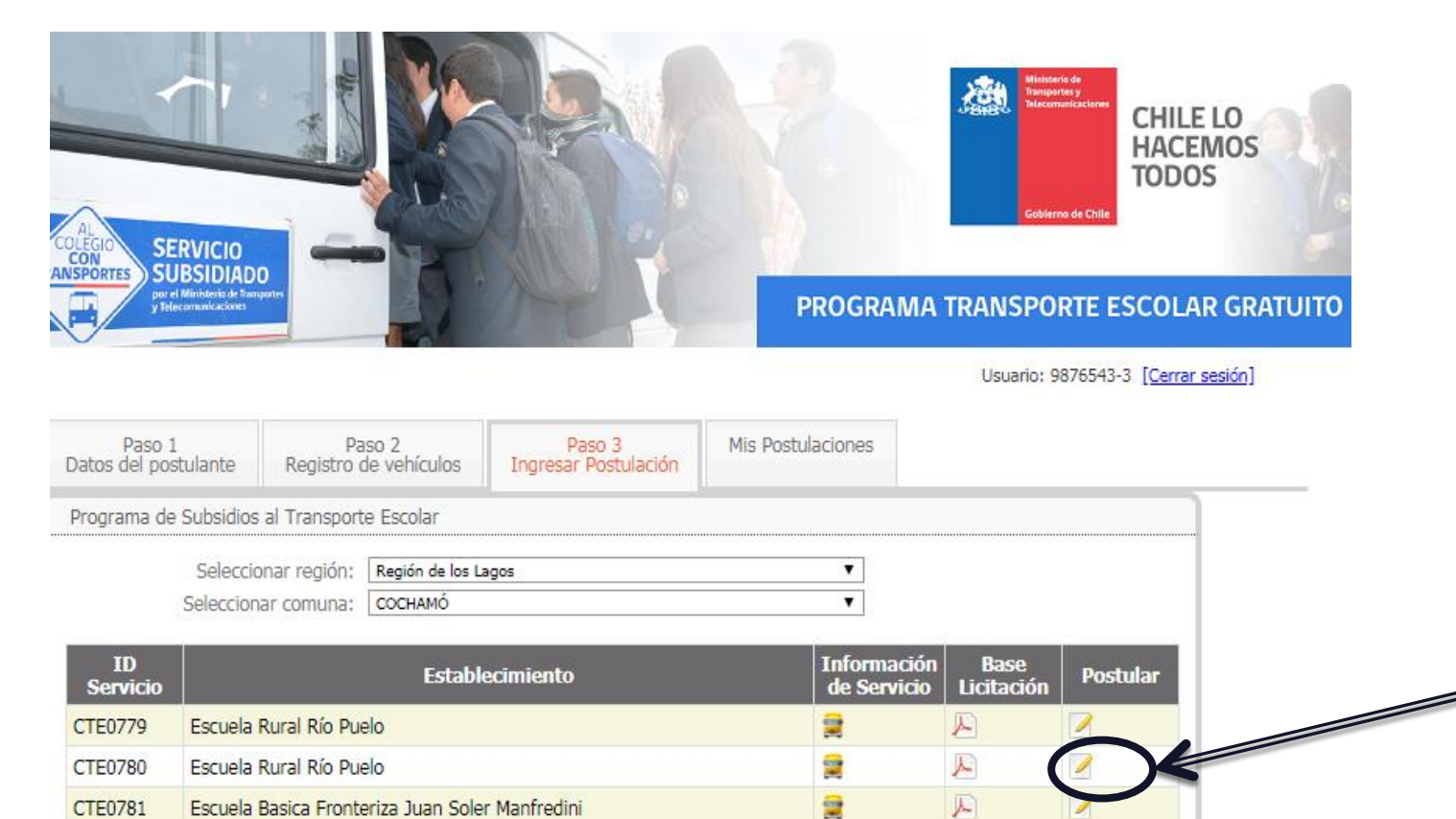

1

A

1

Al hacer clic en este ícono, se puede postular al servicio

CTE0781

CTE1229

Escuela Basica Fronteriza Juan Soler Manfredini

Escuela Básica Juan Soler Manfredini

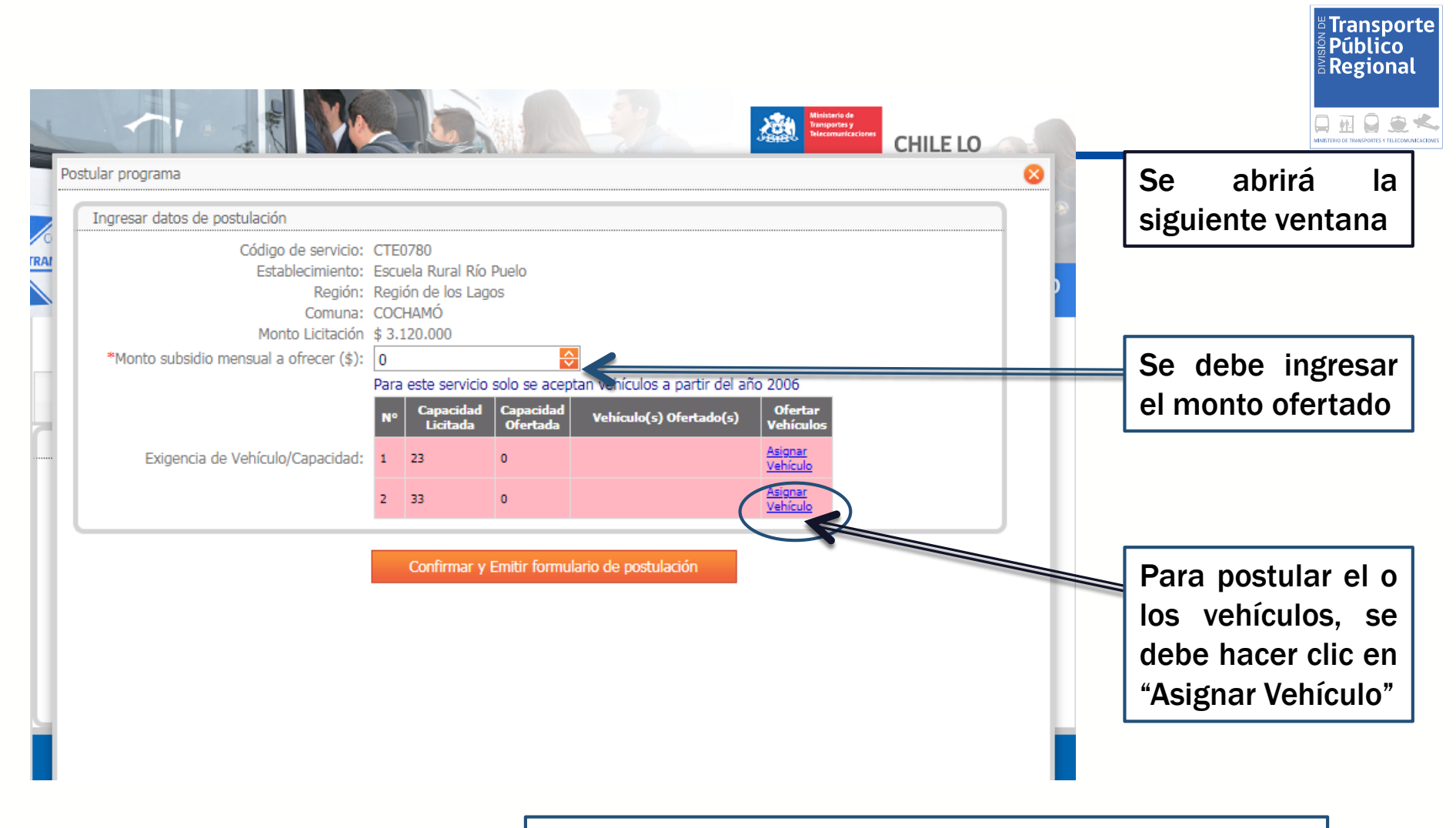

Para cumplir con la Capacidad Exigida, Ud. Podrá ingresar mas de un vehículo, hasta cumplir con la exigencia de capacidad. El recuadro se mantendrá en color ROJO hasta que se cumpla con dicha exigencia.

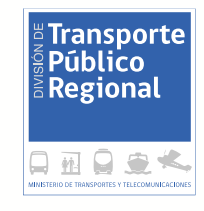

|                    | tulacion              |                 |                          |                     |          |             |
|--------------------|-----------------------|-----------------|--------------------------|---------------------|----------|-------------|
|                    | Código de servi       | cio: CTE0780    |                          |                     |          |             |
|                    | Establecimier         | nto: Escuela Ru | ral Río Puelo            |                     |          |             |
|                    | Regi                  | ión: Región de  | los Lagos                |                     |          | í           |
|                    | Comu<br>Monto Licitar | ina: COCHAMO    | 0                        |                     |          |             |
| Monto subsidio ma  | inonito Elettad       | (¢): 2000000    |                          |                     |          |             |
| Horito Subsidio me | insual a offecer (    | (a). Subbubb    | ionvicio colo co acontar | vohículos a parti   | r dol põ | 0.2006      |
|                    |                       | Para este s     | servicio solo se aceptar | r veniculos a parti |          | 0102000     |
|                    |                       | N° Cap          | itada Ofertada           | Vehículo(s) Oferta  | ido(s)   | Vehículos   |
| Exigencia de       | Seleccionar ve        | hículo          |                          |                     |          | 8           |
| Exigencia de       |                       |                 |                          |                     |          |             |
|                    | Patente               | Marca           | Modelo                   | Capacidad           | Año      |             |
|                    | DDDD05                | VOLVO           | B 10 M                   | 12                  | 2013     | Seleccionar |
|                    | CCCC06                | CHEVROLET       | ISUZU                    | 35                  | 2014     | Seleccionar |
|                    | BBBB07                | CITROEN         | JUMPER X250 FT33         | 40                  | 2015     | Seleccionar |
|                    | AAAA00                | BEIFANG         | BN 316                   | 15                  | 2016     | Seleccionar |
|                    |                       |                 |                          | 75                  | 2019     | Selectionar |
|                    | 56995AAAD             | CITROEN         | JUMPER X250 F133         | 25                  | 2020     |             |

abrirá е una entana con los ehículos que Jeron reviamente ngresados (en el aso 2). Se debe eleccionar el ehículo que se esea ofertar (se **EBE** seleccionar n vehículo a la ez).

|                 |                            |        |                       |                       |                                     | Telecomunicaciones                | CHILE LO |   |
|-----------------|----------------------------|--------|-----------------------|-----------------------|-------------------------------------|-----------------------------------|----------|---|
|                 |                            |        |                       |                       |                                     |                                   |          |   |
| ngresar datos d | e postulación              |        |                       |                       |                                     |                                   |          |   |
|                 | Código de servicio:        | CTE    | 0780                  |                       |                                     |                                   |          |   |
|                 | Establecimiento:           | Escu   | iela Rural Río        | Puelo                 |                                     |                                   |          |   |
|                 | Región:                    | Regi   | ón de los Lag         | OS                    |                                     |                                   |          | P |
|                 | Comuna:                    | COC    | Hamó                  |                       |                                     |                                   |          |   |
|                 | Monto Licitación           | \$ 3.3 | 120.000               |                       |                                     |                                   |          |   |
| *Monto subsid   | io mensual a ofrecer (\$): | 300    | 0000                  |                       | <del>)</del>                        |                                   |          |   |
|                 |                            | Para   | este servicio         | solo se ace           | ptan vehículos a partir del año 200 | 6                                 |          |   |
|                 |                            | Nº     | Capacidad<br>Licitada | Capacidad<br>Ofertada | Vehículo(s) Ofertado(s)             | Ofertar<br>Vehículos              |          |   |
| Exigencia       | a de Vehículo/Capacidad:   | 1      | 23                    | 25                    | 56995AAAD,25 asientos [Eliminar]    | <u>Asignar</u><br><u>Vehículo</u> |          |   |
|                 |                            | 2      | 22                    | 40                    | DDDD05,12 asientos [Eliminar]       | Asignar                           |          |   |

Si los vehículos ofertados cumplen con las capacidades individuales que se están licitando, cambiará a color verde el recuadro.

| ular programa                          |       |                       |                       |                                                                                  |                                   | <br>8    |
|----------------------------------------|-------|-----------------------|-----------------------|----------------------------------------------------------------------------------|-----------------------------------|----------|
| Ingresar datos de postulación          |       |                       |                       |                                                                                  |                                   |          |
| Código de servicio                     | CTE   | 0780                  |                       |                                                                                  |                                   | 1        |
| Establecimiento                        | Escu  | uela Rural Río        | Puelo                 |                                                                                  |                                   | <b>N</b> |
| Región                                 | Reg   | ión de los Lag        | JOS                   |                                                                                  |                                   | ľ        |
| Comuna<br>Monto Licitación             | : COC | .HAMO<br>120.000      |                       |                                                                                  |                                   | - E.     |
| *Monto subsidio mensual a ofrecer (\$) | 200   | 0000                  |                       | <u> </u>                                                                         |                                   |          |
|                                        | Para  | este servicio         | solo se ace           | ⊻<br>ntan vehículos a nartir del año 20(                                         | 16                                |          |
|                                        | N°    | Capacidad<br>Licitada | Capacidad<br>Ofertada | Vehículo(s) Ofertado(s)                                                          | Ofertar<br>Vehículos              |          |
| Exigencia de Vehículo/Capacidad        | 1     | 23                    | 25                    | 56995AAAD,25 asientos [Eliminar]                                                 | <u>Asignar</u><br><u>Vehículo</u> |          |
|                                        | 2     | 33                    | 40                    | DDDD05,12 asientos [ <u>Eliminar</u> ]<br>AA7532,28 asientos [ <u>Eliminar</u> ] | <u>Asignar</u><br><u>Vehículo</u> |          |
|                                        |       |                       |                       |                                                                                  |                                   |          |

**Ejemplo**, Se solicitan 2 Vehículos: el Vehículo N°1 debe cumplir con la capacidad de 23 asientos y el Vehículo N°2 debe cumplir con la capacidad de 33 asientos.. Para cumplir con esta exigencia, se pueden ofertar un vehículo de 25 asientos cumpliendo la capacidad mínima para el vehículo N°1 licitado de capacidad mínima de 23 asientos. Por otro lado, se pueden ofertar un vehículo de 12 asientos y otro de 28 asientos, cumpliendo la capacidad mínima para el vehículo N°2 licitado de capacidad mínima de 33 asientos de capacidad mínima para el vehículo N°2 licitado de capacidad mínima de 33 asientos de capacidad mínima para el vehículo N°2 licitado de capacidad mínima de 33 asientos de capacidad mínima de 33 asientos de capacidad mínima de 33 asi

Transporte

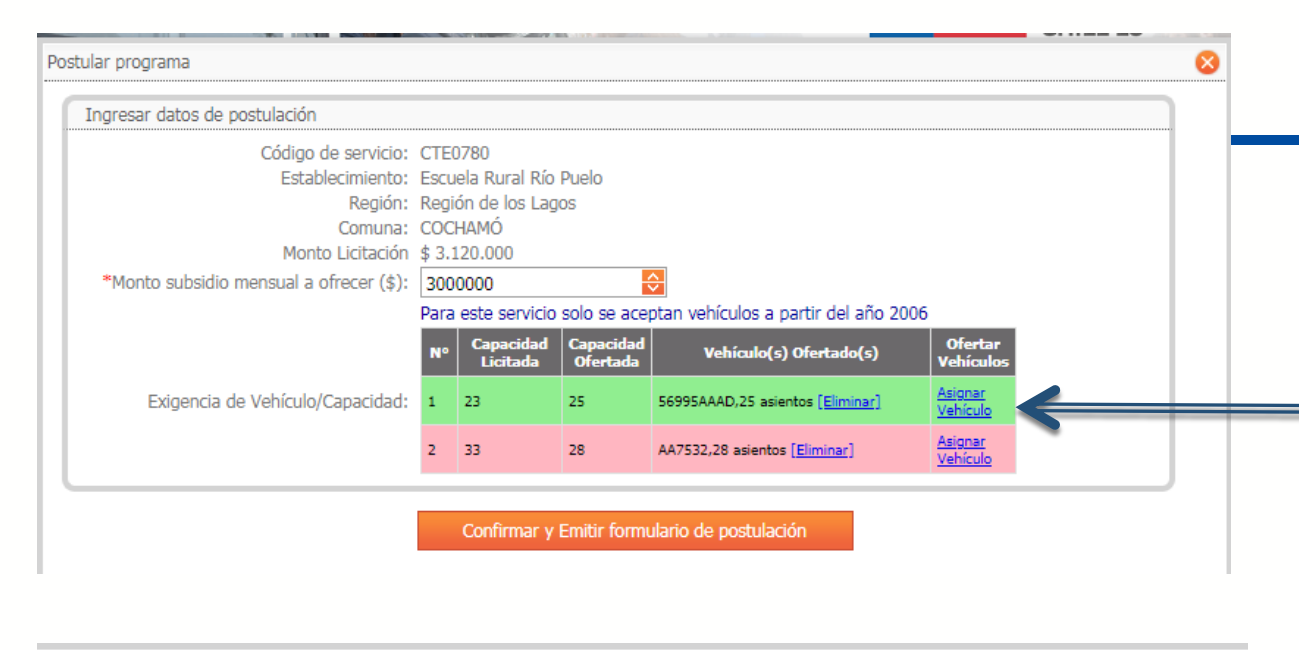

#### Postular programa

| Código de servicio:                     | CTE(                                                               | )780                  | D. I.                 |                                                                                  |                                   |  |
|-----------------------------------------|--------------------------------------------------------------------|-----------------------|-----------------------|----------------------------------------------------------------------------------|-----------------------------------|--|
| Establecimiento:                        | ESCU                                                               | ela Rural Rio         | Puelo                 |                                                                                  |                                   |  |
| Region:                                 | Kegi                                                               | on de los Lag         | OS                    |                                                                                  |                                   |  |
| Comuna:                                 | 000                                                                |                       |                       |                                                                                  |                                   |  |
| Monto Licitación                        | \$ 3                                                               | 3 3.120.000           |                       |                                                                                  |                                   |  |
| *Monto subsidio mensual a ofrecer (\$): | 3000000                                                            |                       |                       |                                                                                  |                                   |  |
|                                         | Para este servicio solo se aceptan vehículos a partir del año 2006 |                       |                       |                                                                                  |                                   |  |
|                                         | Nº                                                                 | Capacidad<br>Licitada | Capacidad<br>Ofertada | Vehículo(s) Ofertado(s)                                                          | Ofertar<br>Vehículos              |  |
| Exigencia de Vehículo/Capacidad:        | 1                                                                  | 23                    | 25                    | 56995AAAD,25 asientos [ <u>Eliminar</u> ]                                        | <u>Asignar</u><br><u>Vehículo</u> |  |
|                                         | 2                                                                  | 33                    | 40                    | AA7532,28 asientos [ <u>Eliminar</u> ]<br>DDDD05,12 asientos ( <u>Eliminar</u> ] | <u>Asignar</u><br><u>Vehículo</u> |  |
|                                         |                                                                    |                       |                       |                                                                                  |                                   |  |
|                                         |                                                                    |                       |                       |                                                                                  |                                   |  |
|                                         |                                                                    | Confirmar y           | Emitir formu          | ilario de postulación                                                            |                                   |  |

División de Transporte Público Regional

En el siguiente ejemplo, la oferta no cumple con la capacidad solicitada, (no se cumple con la capacidad mínima apara el vehículo licitado N°2, dado que se pide una capacidad mínima de 33 asientos, y se oferta un vehículo de 28 asientos), observar que el Vehículo N° 2 se encuentra en color ROJO.

 $\otimes$ 

Si se agrega otro vehículo para completar la capacidad, (hacer clic en "Asignar Vehículo") y se añade un vehículo de 12 asientos, se cumple con la capacidad licitada del vehículo N°2 y se acepta la oferta. Observar cambio a color VERDE.

![](_page_26_Picture_0.jpeg)

| gresar datos de postulación           |         |                         |                       |                                                                                  |                                   |  |
|---------------------------------------|---------|-------------------------|-----------------------|----------------------------------------------------------------------------------|-----------------------------------|--|
| Código de servici                     | D: CTE  | 0780<br>                | Duala                 |                                                                                  |                                   |  |
| Establecimient                        | D: ESCU | iela Rural Rio          | Puelo                 |                                                                                  |                                   |  |
| Regio                                 | n: Kegi | ion de los Lag<br>YUAMÓ | jos                   |                                                                                  |                                   |  |
| Monto Licitacio                       | a. coc  | 120.000                 |                       |                                                                                  |                                   |  |
| *Monto subsidio mensual a ofrecer (\$ | ): 300  | 0000                    |                       | <del>ç</del>                                                                     |                                   |  |
|                                       | Para    | este servicio           | solo se ace           | ptan vehículos a partir del año 20                                               | 06                                |  |
|                                       | N°      | Capacidad<br>Licitada   | Capacidad<br>Ofertada | Vehículo(s) Ofertado(s)                                                          | Ofertar<br>Vehículos              |  |
| Exigencia de Vehículo/Capacidad:      | d: 1    | 23                      | 25                    | 56995AAAD,25 asientos [Eliminar]                                                 | <u>Asignar</u><br><u>Vehículo</u> |  |
|                                       | 2       | 33                      | 40                    | AA7532,28 asientos [ <u>Eliminar</u> ]<br>DDDD05,12 asientos [ <u>Eliminar</u> ] | <u>Asignar</u><br><u>Vehículo</u> |  |
|                                       | 2       | 33                      | 40                    | DDDD05,12 asientos [Eliminar]                                                    | <u>Vehículo</u>                   |  |

Cuando se ingresen todos los vehículos, se debe confirmar la oferta, haciendo clic en "Confirmar y Emitir formulario de postulación". Al hacerlo, se podrá ver el resumen de la oferta

![](_page_27_Picture_0.jpeg)

| ar datos de postulación              |                          |                       |                                                                                  |                                   |  |  |
|--------------------------------------|--------------------------|-----------------------|----------------------------------------------------------------------------------|-----------------------------------|--|--|
| Código de servicio:                  | CTE0780                  |                       |                                                                                  |                                   |  |  |
| Establecimiento:                     | Escuela Rural Río Puelo  |                       |                                                                                  |                                   |  |  |
| Región:                              | Región de los La         | gos                   |                                                                                  |                                   |  |  |
| Comuna:                              | COCHAMÓ                  |                       |                                                                                  |                                   |  |  |
| Monto Licitación                     | \$ 3.120.000             |                       |                                                                                  |                                   |  |  |
| nto subsidio mensual a ofrecer (\$): | 3000000                  |                       | <del>\$</del>                                                                    |                                   |  |  |
|                                      | Para este servicio       | o solo se ace         | ptan vehículos a partir del año 20                                               | 06                                |  |  |
|                                      | N° Capacidad<br>Licitada | Capacidad<br>Ofertada | Vehículo(s) Ofertado(s)                                                          | Ofertar<br>Vehículos              |  |  |
| Exigencia de Vehículo/Capacidad:     | 1 23                     | 25                    | 56995AAAD,25 asientos [Eliminar]                                                 | <u>Asignar</u><br><u>Vehículo</u> |  |  |
|                                      | 2 33                     | 40                    | AA7532,28 asientos [ <u>Eliminar</u> ]<br>DDDD05,12 asientos [ <u>Eliminar</u> ] | <u>Asignar</u><br><u>Vehículo</u> |  |  |
| ostulacion ha sido registrada        | <u>, debe desca</u>      | <u>rgar el an</u>     | <u>exo imprimir, firmar y adj</u>                                                | <u>untar a la prop</u>            |  |  |

![](_page_28_Picture_0.jpeg)

![](_page_28_Picture_1.jpeg)

Anexo Nº1 Formulario de postulación Subsidio Escolar 2019

#### Datos de postulación

Código postulación Fecha postulación Código de servicio Región Comuna Establecimiento **Monto ofrecido** 

Tipo postulante Rut Nombres y apellidos Sexo postulante Teléfono fijo Teléfono adicional Celular contacto Email contacto Región Comuna Dirección 8090 15-11-2018 CTE0780 Región de los Lagos COCHAMÓ Escuela Rural Río Puelo \$ 3.000.000

#### Datos del postulante

Persona natural 9876543-3 TOLIO TRIVIÑO DODOQU Masculino

A555A5A5A CADEDA COMAL COM Región Monopolitana INDEPENDENCIA Este formulario corresponde al Resumen que genera el sistema, y que debe ser adjuntado a la oferta (oferta). Contiene toda la información solicitada en el Anexo N° 1 de las bases.

Este formulario debe tiene dos (2) paginas y debe presentarse firmado

![](_page_29_Picture_0.jpeg)

![](_page_29_Picture_1.jpeg)

## Anexo Nº1 Formulario de postulación Subsidio Escolar 2019

#### Detalle de postulación

| Capacidad<br>licitada | Capacidad<br>ofrertada | Vehículo nuevo | Patente o N° de motor (En caso<br>del vehículo nuevo) | Marca     | Modelo           | Año  |
|-----------------------|------------------------|----------------|-------------------------------------------------------|-----------|------------------|------|
| 23                    | 25                     | Si             | 56995AAAD                                             | CITROEN   | JUMPER X250 FT33 | 2019 |
| 33                    | 28                     | No             | AA7532                                                | CHEVROLET | ISUZU            | 2010 |
|                       | 12                     | No             | DDDD05                                                | VOLVO     | B 10 M           | 2013 |

Declaro bajo juramento que los documentos aportados son copias fieles con los originales, que conozco lo dispuesto en los en los artículos 194°, 196°, 197° y 198°del Código Penal, y por tanto asumo la total responsabilidad respecto de la veracidad, idoneidad y exactitud de los antecedentes que entregue y/o presente al Ministerio durante el proceso de Licitación de Subsidio. Además declaro estar en conocimiento que, de ser falsa la presente declaración me hará incurrir en las penas establecidas en el artículo en el artículo 210° del Código Penal.

Declaro que la dirección de correo electrónico (e-mail) encoderageomentacione será el medio a través del cual se me podrá notificar en todas las actuaciones del(os) proceso(s) licitatorio(s) a que se refiere este acto, y de los procedimientos, actuaciones, y efectos que deriven del contrato que se suscriba como consecuencia de que el firmante sea adjudicatario del proceso licitatorio en referencia. En caso que por cualquier causa este correo sea modificado, me comprometo a avisar por escrito con al menos 5 días hábiles de anticipación a efectuar tal modificación, entendiendo que mientras no se dé tal aviso, las notificaciones continuarán efectuándose al correo señalado en este anexo.

El sólo hecho de presentar este anexo firmado, implica que el interesado ha leído y acepta las condiciones de evaluación, contratación y operación, establecidas para los servicios de Transporte escolar e individualizados en las presentes bases de licitación.

Finalmente, acepto las presentes Bases de Licitación en todos sus términos.

Este formulario corresponde al Resumen que genera el sistema, y que debe ser adjuntado a la oferta (oferta). Contiene toda la información solicitada en el Anexo N° 1 de las bases.

Este formulario debe tiene dos (2) paginas y debe presentarse firmado

FIRMA DEL OFERENTE

![](_page_30_Picture_0.jpeg)

![](_page_30_Figure_1.jpeg)

Recuerde imprimir el resumen de su postulación para adjuntarlo al sobre, junto al resto de los documentos solicitados de acuerdo a lo establecido en las bases de licitación

Finalmente, en "Mis postulaciones" quedan registrados los servicios a los que Ud. postuló. Desde acá se pueden borrar postulaciones, V revisar el formulario 1 con el resumen de ofertas, para imprimir y firmar.

![](_page_31_Picture_0.jpeg)

![](_page_31_Picture_1.jpeg)

|                                |                                                                                      |                                            |                   | Usuario: 9876543-3 [Cerrar sesión] |
|--------------------------------|--------------------------------------------------------------------------------------|--------------------------------------------|-------------------|------------------------------------|
| Paso 1<br>Datos del postulante | Paso 2<br>Registro de vehículos                                                      | Paso 3<br>Ingresar Postulación             | Mis Postulaciones |                                    |
| eleccionar tipo de postul      | ante O Empresa                                                                       | ersona natura                              | al                |                                    |
| Datos personal                 |                                                                                      |                                            |                   |                                    |
| -                              | Rut Personal de Postulante:<br>*Apellido Paterno:<br>*Apellido Materno;<br>*Nombres: | 9876543 i -<br>Trimino<br>Bodoque<br>Tulio |                   |                                    |
|                                | "Sexo:                                                                               | Masculino Fem                              | enino             |                                    |
|                                | *Teléfono Fijo:<br>Teléfono Adicional:<br>*Celular:                                  |                                            |                   |                                    |
|                                | *Email:                                                                              | sadsda@gmail.com                           |                   |                                    |
|                                | *Comuna:                                                                             | INDEPENDENCIA                              |                   |                                    |
|                                | "Dirección:                                                                          | Registrar                                  |                   |                                    |

Si posteriormente se desea modificar los datos relacionados con Datos del postulante o Registro de vehículos, se debe tomar en cuenta que se eliminarán las postulaciones ingresadas anteriormente.

| ALL SERV                     |                                  |                                | Y                 | Contract of Child |               |                               |  |  |
|------------------------------|----------------------------------|--------------------------------|-------------------|-------------------|---------------|-------------------------------|--|--|
| por el Minis<br>y Telecorna  | teris de l'emperier<br>néactores | MEL                            | PROGR             | AMA TRA           | NSPORTE       | ESCOLAR GRAT                  |  |  |
| Paso 1<br>Patos del postula  | Paso 2<br>Registro de vehículos  | Paso 3<br>Ingresar Postulación | Mis Postulaciones |                   | JSUANO: 96763 | Ho-o [ <u>Cerrar sesion</u> ] |  |  |
| nscripción de V              | ehículo                          |                                |                   | In                | scribir nuevo | s vehículos                   |  |  |
| Patente<br>or<br>Nº de motor | Marca                            | Modelo                         |                   | Capacidad         | Año           |                               |  |  |
| DDD05                        | VOLVO                            | B 10 M                         |                   | 12                | 2013          |                               |  |  |
| 00000                        | CHEVROLET                        | ISUZU                          |                   | 35                | 2014          | Û                             |  |  |
| BBB07                        | CITROEN                          | JUMPER X250 FT33               |                   | 40                | 2015          | Û                             |  |  |
| 44400                        | BEIFANG                          | BN 316                         |                   | 15                | 2016          | Û                             |  |  |
|                              |                                  | JUMPER X250 FT33               |                   | 25                | 2019          | <b>A</b>                      |  |  |
| 56995AAAD                    | CITROEN                          | JUMPER X250 FT33               | 23                |                   |               | C                             |  |  |

División de Transporte Público Regional

ERVICIO UBSIDIADO

![](_page_32_Picture_0.jpeg)

![](_page_32_Picture_1.jpeg)